# **Préface**

Bienvenue dans Microsoft Word 2010 – Collection illustrée. Ce livre à l'orientation très visuelle vous propose un enseignement pratique de toutes les facettes de Microsoft Word 2010. Les leçons présentent les différents éléments illustrés ci-contre.

# Comment le livre est-il organisé?

Le livre est divisé en huit modules. Les sujets traités sont la création, la modification et la mise en forme de texte, de documents et de tableaux, l'utilisation de blocs de construction ainsi que le traitement d'images et la fusion de documents.

#### Quels sont les types d'instructions fournies dans le livre? Avec quel niveau de difficulté?

Les leçons utilisent le cadre de la société fictive Voyages Tour Aventure, une agence de voyages. Les tâches demandées dans les pages bleues à la fin de chaque module sont de difficulté croissante. Les fichiers Projets et les études de cas, utilisant de nombreux exemples internationaux et professionnels, fournissent une grande diversité d'applications réalistes et intéressantes des techniques étudiées. Ces tâches comprennent :

- La révision des concepts, permettant de tester la compréhension par une série de questions à choix multiples et d'identifications d'éléments visuels.
- La révision des techniques, fournissant un entrainement pratique supplémentaire, mettant en œuvre pas à pas tous les outils étudiés.
- Les exercices personnels et défis, fondés sur des projets précis requérant une mise en application réfléchie des techniques apprises dans le module. Ces exercices sont de difficulté croissante, le premier étant le plus facile et souvent détaillé par étape.

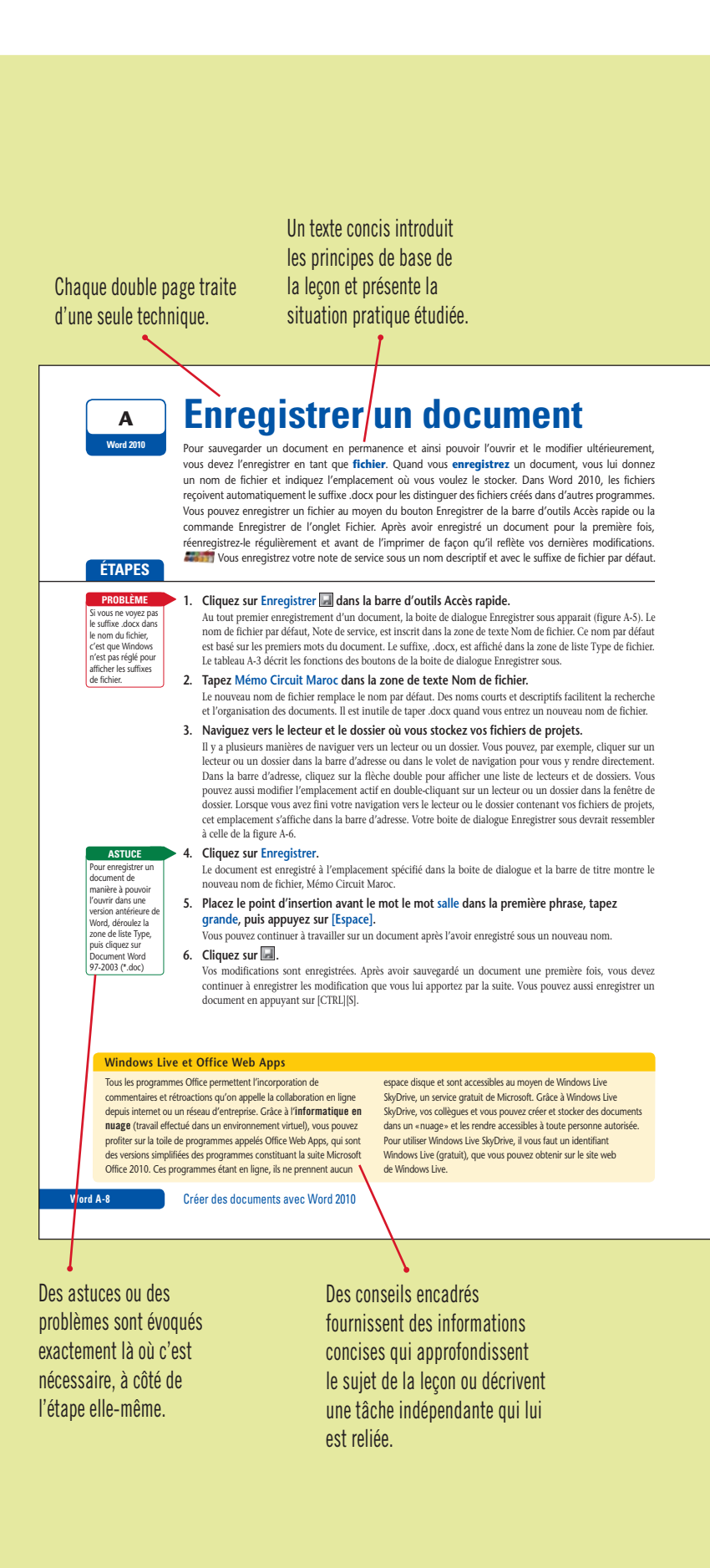

Chaque lecon présente de grandes illustrations claires de l'écran qui doit être obtenu à la fin de la leçon. FIGURE A-5 : Boite de dialogue Enregistrer sou Dossier actif et lecteur un nouveau dossie dans le dossier ou le lecteur actif Bibliothèque activ Dossier actif Dossiers Le nom et le suffixe fichiers stockés dans le dossier de fichier par défaut sont sélectionnés ou le lecteur actif Word 2010 (les vôtres seront Cliquez pour change différents) - Invegator An FIGURE A-6: Fichier à enregistrer dans le dossier Module A Emplacement de vos fichiers de projets (le vôtre peut différer) Les fichiers et dossiers stockés dans le lecteur ou le dossier actif peuvent s'afficher ici dans votre boite de dialogue Nouveau nom de fichier Nils • Enepiter An TABLEAU A-3: Boutons de la boite de dialogue Enregistrer sous Bouton Fonction Précédent Retourner au dernier emplacement affiché dans la barre d'adresse. Suivant Aller à l'emplacement précédemment affiché dans la barre d'adresse Organiser \* Organiser Ouvrir un menu de commandes liées à l'organisation du fichier ou du dossier sélectionné, dont Couper, Copier, Supprimer, Renommer et Propriétés. Nouveau dossier Nouveau dossier Créer un nouveau dossier dans le dossier ou le lecteur actif Modifier la façon dont l'information sur le dossier et le fichier s'affiche dans la section dossier de la boite de dialogue Enregistrer sous. Cliquez sur le bouton Changer l'affichage pour basculer entre les affichages Changer l'affichage ou sur la flèche de liste pour ouvrir un menu d'options d'affichage. Créer des documents avec Word 2010 Word A-La pagination est Des résumés de termes-clés, de noms de boutons ou de raccourcis séquentielle pour clavier en relation avec le sujet de chaque application. la lecon. Ces tableaux fourniront ultérieurement d'excellentes références lors de l'emploi personnel

du logiciel par l'utilisateur.

L'exercice suivant, nommé Défi, est plus ouvert, exigeant d'approfondir l'étude de la solution de façon plus indépendante.

 Les ateliers visuels, montrant une solution terminée et requérant la réalisation de cette solution sans aucune indication d'étape à suivre, obligeant ainsi l'élève à créer sa propre démarche de façon indépendante.

## Quelle est l'approche utilisée?

Pourquoi l'approche utilisée de cette collection est-elle si efficace pour enseigner les techniques informatiques? C'est très simple. Chaque technique est présentée dans une double page en vis-à-vis, les instructions détaillées étape par étape se trouvant sur la page de gauche et les illustrations claires et explicatives, sur la page de droite. L'utilisateur peut se concentrer sur un même sujet sans avoir à tourner la page. Cette conception unique rend l'information très accessible et facile à assimiler, tout en fournissant d'excellentes références une fois le cours achevé. Cette approche pratique convient aussi bien à l'apprentissage autonome qu'aux classes dirigées par un formateur.

### **Fichiers Projets et solutions**

Les fichiers Projets et leurs solutions sont disponibles sur le site web de l'éditeur. Vous pouvez les télécharger à l'adresse www.goulet.ca.

Pour les instructions de téléchargement, consultez la page de couverture intérieure.